# Школярске упутство за початок роботи у Microsoft Teams програми хтора прилагодзена за образоване на далекосц (часц услуги Microsoft Office 365)

# Змист

| Школярске упутство за початок роботи у Microsoft Teams програми хтора прилагодзена за образо<br>далєкосц | ванє на<br>1 |
|----------------------------------------------------------------------------------------------------|--------------|
| (часц услуги Microsoft Office 365)                                                                       | 1            |
| Приступ наставнїкох и школярох на Microsoft Teams за образованє на далєкосц                              | 2            |
| Хасновательни налоги у системи и увод до тимох                                                           | 2            |
| Крочай по крочай упутство за приступ ґу услуги                                                           | 2            |
| Робота школярох у веб-апликациї Microsoft Teams хтора прилагодзена ґу образованю на далєкосц             | 5            |
| Карточка "Приповеданє"                                                                                   | 5            |
| Карточка "Активносц"                                                                                     | 5            |
| Карточка "Тими"                                                                                          | 5            |
| Преглєдованє оддзелєньох, особох (школярох и наставнїкох), задаткох и др                                 | 5            |
| Нарихтованє хасновательного налогу                                                                       | 5            |
| Препатрунок тимох                                                                                        | 5            |
| Комуникация з тимом                                                                                      | 6            |
| Основна комуникация з тимом                                                                              | 6            |
| Порушованє видеоконференциї                                                                              | 7            |
| Можлївосц видеоконференциї                                                                               | 7            |
| Дзелєнє датотекох                                                                                        |              |
| Апликациї Office 365                                                                                     | 8            |
| Обвисценя, упутства, обуки                                                                               | 9            |

#### Приступ наставнікох и школярох на Microsoft Teams за образованє на далєкосц

#### Хасновательни налоги у системи и увод до тимох

Хасновательне мено и лозинку наставнїки доставаю од директора школи, а класни старшина од директора достава и податки за школярох. Хасновательне мено и лозинку школяре доставаю од свойого класного старшини. Родитель/старатель обовязно ма увид до шицкого цо школяр роби и хаснує исти хасновательни налог як и школяр за комуникацию, у тимох предвидзених за родичох. Способ на яки наставнїки доручую хасновательни налоги школяром ше утвердзує на уровню школи (телефонска розгварка або на e-mail родителя) з обовязним уключованьом родителя до комуникациї.

Правила за хасновательни мена:

 Наставнїки видлїви по мену и презвиску у Teams-у пре лєгчейшу комуникацию зоз школярами.

Наставнїцки налог у формату:

(sifra skole)\_(broj)\_ime\_prezime@eprosveta.ac.rs напр. 5734\_456\_katarina\_milanovic@eprosveta.ac.rs

 Школяре нє видлїви анії з меном анії презвиском, за комуникацию наставніка и школяра (звонка тима) потребне же би наставнік знал хасновательне мено школяра. Хасновательне мено школяра у формату:

(broj)\_r(broj razreda)\_o(broj odeljenja)\_u(broj učenikov u odeljenju) напр. <u>8787 r1 o1 u1@eprosveta.ac.rs</u> то школяр I-1 оддзеленя школи хтори перши уписани до дньовнїка

Кед ше школяре по перши раз улогую до системи, можу видзиц услуги системи Office 365, алє при першим приступу школяра ґу услуги Teams вимага ше дошлєбодзенє за приключованє ґу Teams школи хторе муши одобриц класни старшина!

Орґанизация роботи у програми Teams ушорена прейґ тимох: автоматично креировани тим за кажде оддзелєнє з яким управя класни старшина, класни старшини креирую тими за ученє предметох (за предметну наставу) и др. Класни старшинове правя тими за свойо оддзелєнє за предметну наставу, так же з тиму свойого оддзелєня направя нови тим додзелююци до ньго ище наставнїкох предметней настави и менуюци тим так:

Предмет\_(число класи)\_(число оддзелєня) напр. Математика\_5\_1 (настава Математики за класу V/1)

#### Крочай по крочай упутство за приступ ґу услуги

Наставнїки и школяре можу приступиц ґу услуги на 2 способи:

- Хаснуюци интернет преглєдовач (Microsoft Edge, Mozzila Firefox, Google Chrome и др.) т.є. веб-апликацию;
- Прейґ апликациї за рахункар або мобилни телефон хтори мож превжац у тей вязи: <u>https://teams.microsoft.com/downloads</u>.

У тим упутстве потолковане як ше приступа и роби прейґ веб-апликациї. Робота у апликациї хтору ше инсталує на пошореню барз подобна. Початнїком совитуєме же би ше протримовали того упутства и роботи на веб-апликациї т.є. же би приступали прейґ облачка интернет преглєдовача.

**1.** На своїм пошореню приступце на интернет преглєдовач (Microsoft Edge, Mozzila Firefox, Google Chrome и др.) и **унєшце веб-адресу:** <u>www.office.com</u>.

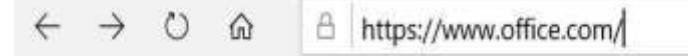

 До облачка за приступ упищце перше свойо хасновательне мено (анґ. "user name") а у шлїдуюцим облачку (до хторого ше приступа з кликом на команду "Next") и лозинку (анґ. "password") и потвердзце з кликом<sup>2</sup> на ґомбичку "Sign in" (при уписованю лозинки обрацце увагу на тото чи тастатура намесцена на ENG).

|                             |   | Microsoft                    |
|-----------------------------|---|------------------------------|
| Sign in                     |   | 93_r1_o1_u1@eprosveta.ac.rs  |
| 93_r1_o1_u1@eprosveta.ac.rs | × | Enter password               |
| No account? Create one!     |   | Password                     |
| Can't access your account?  |   | Forgot my password           |
| Sign-in options             |   | Sign in with another account |

 Тераз сце приступели ґу шицким апликацийом Office 365 услуги (можебуц будзе мушиц причекац 10 до 30 секунди при першим приступаню же би ше указал екран зоз шицкима услугами).

| III Office 365 | (2 m                                                                                                    | etra5           |                      |                  |            |               |            |                 | 9 | 0 | ? | ۲ |
|----------------|----------------------------------------------------------------------------------------------------|-----------------|----------------------|------------------|------------|---------------|------------|-----------------|---|---|---|---|
|                | Dobar dan, 93_r1_                                                                                                    |                 |                      |                  |            |               | (ref       | aing Office —   |   |   |   | 1 |
|                | Horizonta Control Description Word                                                                                                    | E Land          | Taxes Foird          | CineNoie         | stansPoint | tiji<br>Soore | 6          | →<br>apitaija   |   |   |   |   |
|                | Preponuluje se<br>Viteruselikane<br>Jagens 1941                                                                                                    |                 |                      |                  |            |               |            |                 |   |   |   |   |
|                |                                                                                                    |                 |                      |                  |            |               |            |                 |   |   |   |   |
|                | Dokument:<br>mennalis-myahanpimt                                                                                                    |                 |                      |                  |            |               |            |                 |   |   |   |   |
|                | Nederni Zakačoni Doljeni sa mnom Ne propis                                                                                                    | tite .          |                      |                  |            |               | Ŧ Opremi i | mail. = i       |   |   |   |   |
|                | $ \widehat{ \mathbf{D} } = \frac{ 2 \mathbf{D} \mathbf{d} \mathbf{u} \mathbf{r} \mathbf{r} \mathbf{r} \mathbf{t} }{ \mathbf{D} \mathbf{u} \mathbf{D} \mathbf{r} \mathbf{s} \mathbf{t} \mathbf{t} \mathbf{t} \mathbf{t} \mathbf{s} \mathbf{s} \mathbf{s} \mathbf{s} \mathbf{t} \mathbf{t} \mathbf{t} \mathbf{s} \mathbf{t} \mathbf{s} \mathbf{t} \mathbf{t} \mathbf{s} \mathbf{t} \mathbf{s} \mathbf{s} \mathbf{s} \mathbf{s} \mathbf{s} \mathbf{t} \mathbf{s} \mathbf{t} \mathbf{s} \mathbf{s} \mathbf{s} \mathbf{s} \mathbf{s} \mathbf{s} \mathbf{s} s$ |                 | Adex 1               | *                | Same 4     |               |            |                 |   |   |   |   |
|                |                                                                                                    | Pressile databa | Autourbe da biste je | domini i strolli |            |               | Ville u un | Aut OveDrive -> |   |   |   |   |

1 Од вибору интернет преглєдовача, нарихтованя велькосци буквох або звекшаня препатрунку завиши випатрунок слики екрана хтори нє муши буц у подполносци исти з тим яки ту приказали.

2 Термин "клик" означує ліви клик миша на вибраней ставки (кед у питаню прави клик вец ше то окреме наглашує).

Школярске упутство за початок роботи у Microsoft Teams програми хтора прилагодзена за образоване на далекосц

4. **3 кликом на икону Teams у облачку у хторим вискладани апликациї ше приступа ґу Microsoft Teams-у.** Преходзенє з єдней до другей апликациї Microsoft Office алатох ше окончує з кликом на 9 точки у горнїм лївим углє облачка.

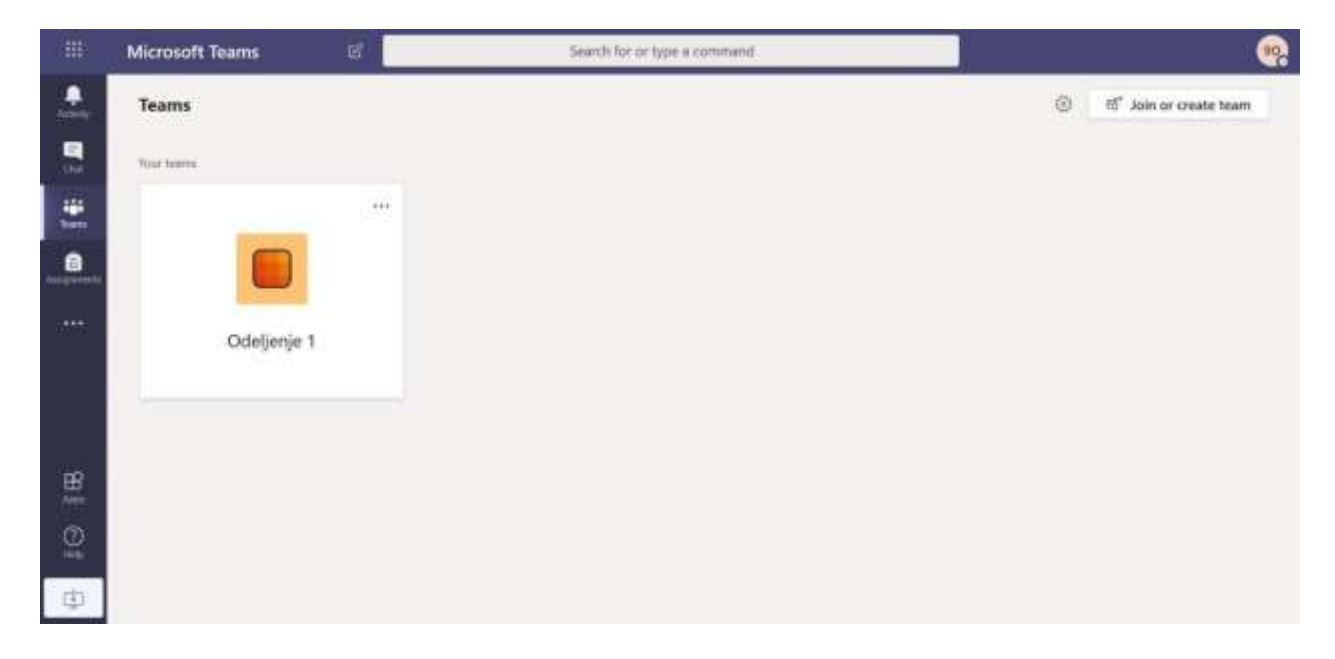

5. Преруцованє на роботу (хасновательни интерфейс) на сербским язику ше окончує так: Зоз кликом до горнього правого угла екрана ше уходзи до поставкох хасновательного налогу (хтори означени з инициялами у кругу) и кед ше зяви падаюца лїстина вибере ше опцию "Settings", а вец ше у шлїдуюцим облачку у падаюцим мению "Language" вибере сербски язик (або други мацерински язик на хторим школяр учи и жада робиц у тим хасновательним окруженю) и вибор потвердзи з кликом на "Save and restart":

| 90 93,r1_o1_u1<br>Ohange picture<br>Available<br>Set status message<br>Seved       | > | Settings | Theme<br>Default                                                                                                    |                                    | 3 |
|------------------------------------------------------------------------------------|---|----------|----------------------------------------------------------------------------------------------------|------------------------------------|---|
| Keyboard shortcuts<br>About<br>Download the desktop app<br>Download the mobile app | 2 |          | Restart application to apply language and<br>Asp language determines the data and to<br>Signali (Sebija)<br>Reylocard language commiss Reyloard o<br>English (United Scates) | troga.<br>we hornat.<br>vertuuris. |   |
| Sign out                                                                           |   |          |                                                                                                    |                                    |   |

- 00000000000
- 6. По преходзеню на сербски як вибрани язик хасновательного окруженя, видно початни облачок програми Teams. Ище раз надпоминаме же потребне же би наставнїк одобрел приступ школяром хтори го вимагали!

Школярске упутство за початок роботи у Microsoft Teams програми хтора прилагодзена за образоване на далекосц

# Робота школярох у веб-апликациї Microsoft Teams хтора прилагодзена ґу образованю на далєкосц

#### Карточка "Приповеданє"

Школяре або наставнїки можу черац порученя або бешедовац и 1:1 або звонка тимох, у ґрупох хтори сами виберу у облачку за приповеданє.

#### Карточка "Активносц"

За швидке препатранє висткох, приступце на ліви виберач першей карточки.

#### Карточка "Тими"

За початок найважнеша зоз шицких карточкох виберача з лівого боку облачка то карточка Тими:

Прегледоване оддзеленьох, особох (школярох и наставнїкох), задаткох и др. ше роби з облачка за прегледоване на штредку горнього рубца екрана.

*Нарихтованя хасновательного налогу* мож окончиц з приступом до крущка зоз слику хасновательного налогу або инициялох у горнім правим углє (функционалносц за напреднєйших хасновательох).

Препатрунок тимох хтори придружени ґу особи доступни у лівим мению облачка при виборе икони Тими.

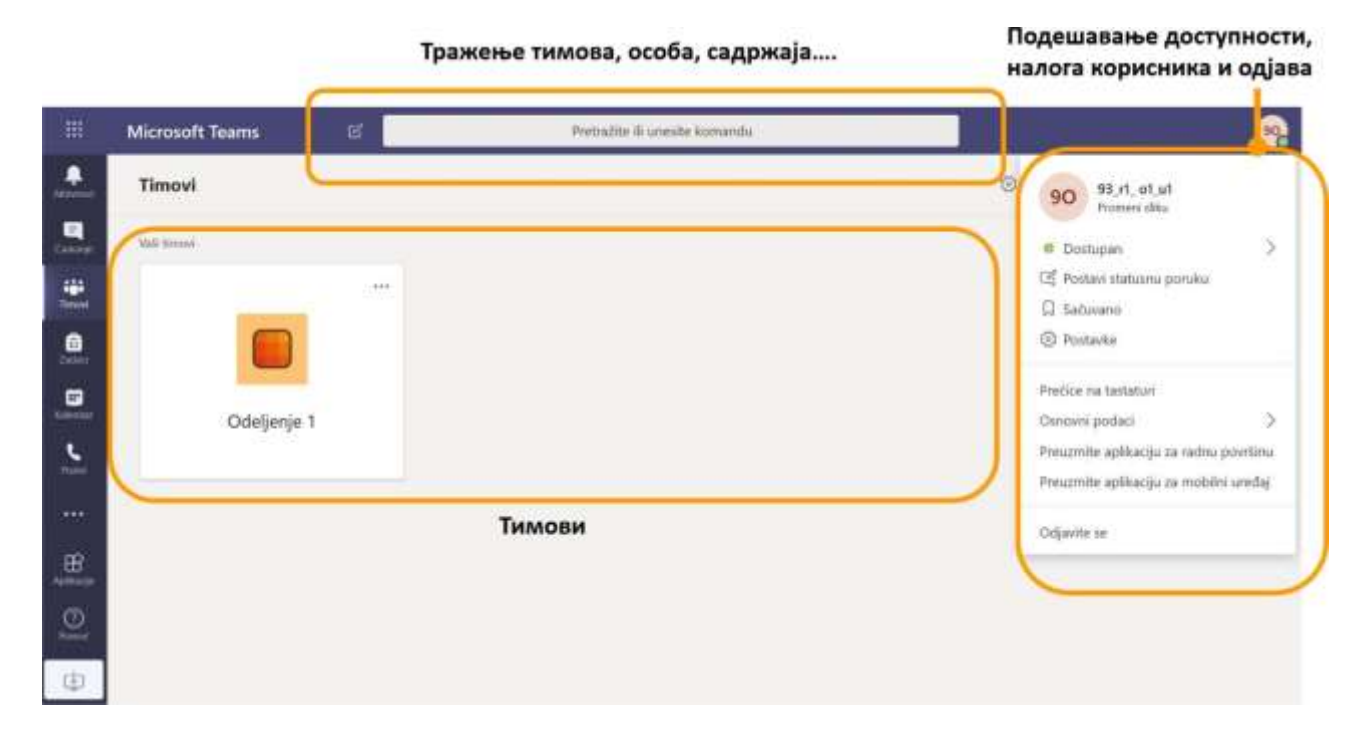

Комуникация з тимом (напр. з Оддзелєньом 3): у карточки "Тими" треба вибрац тим з хторим ше почнє комуниковац, а вец на розполаганю велї опциї на каналу "Общи": у карточки "Обяви" мож цалому тиму дуркац текстуални порученя з додатима сликами або другима прилогами або послац видео-порученя (рамик у долнєй часци облачка), шицки датотеки хтори треба подзелїц ше дзелї у карточки "Датотеки", у карточки "Тека за класу" ше дзелї диґиталну таблу, у карточки "Задатки" ше прави тести за школярох а у часци "Оцени" ше находза оцени автоматичного оценьованя тестох.

# ЗА ПОЧАТНЇКОХ: За початок роботи хаснуйце карточку "Обяви" и "Датотеки" а познейше випробуйце и други опциї!

Тим овог одељења за сада има само један

У оквиру канала "Општи" имамо картице "Објаве" (за групни

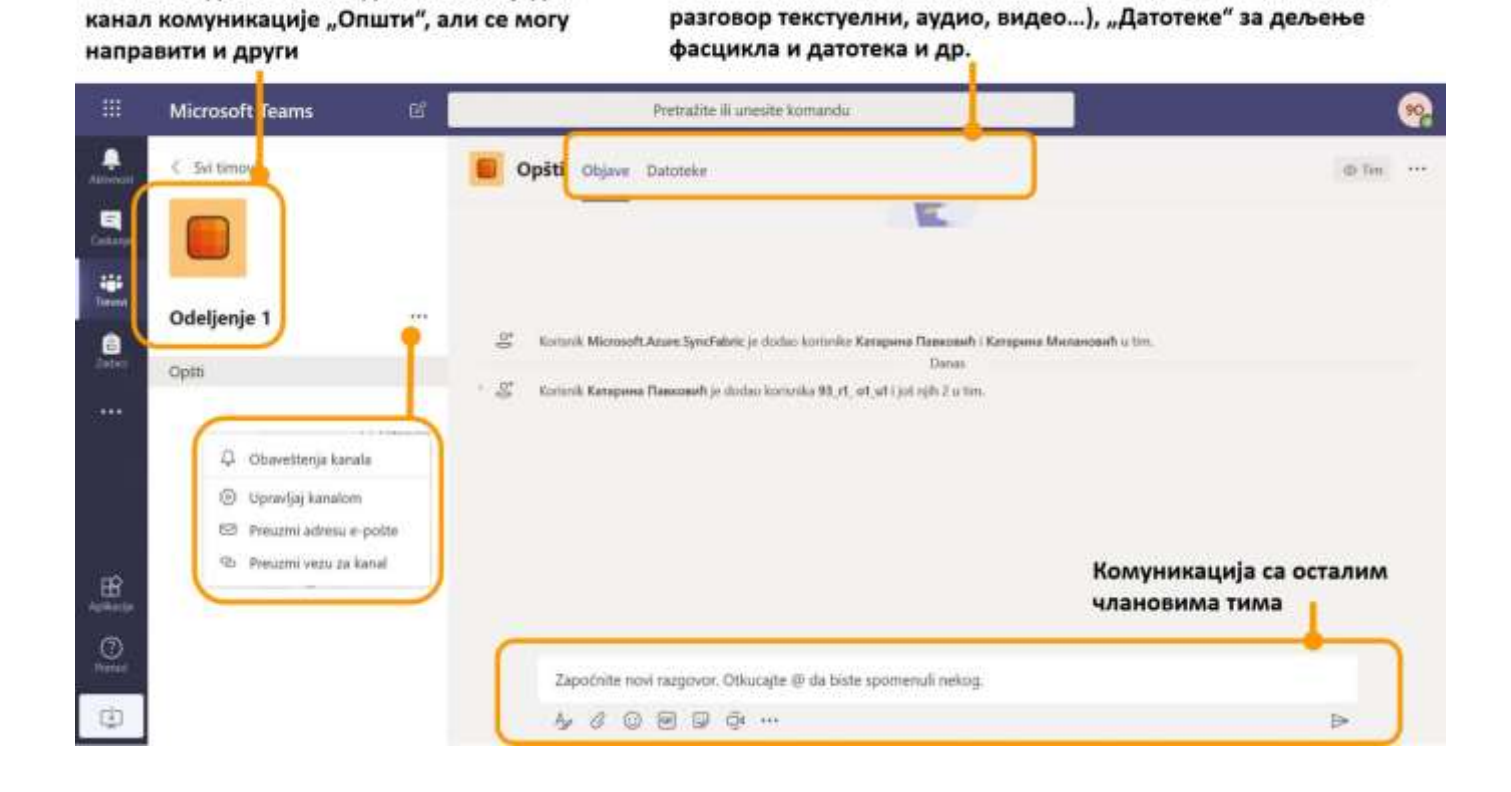

Основна комуникация з тимом то: черанка текстуалних порученьох з цалим тимом и видеоконференция.

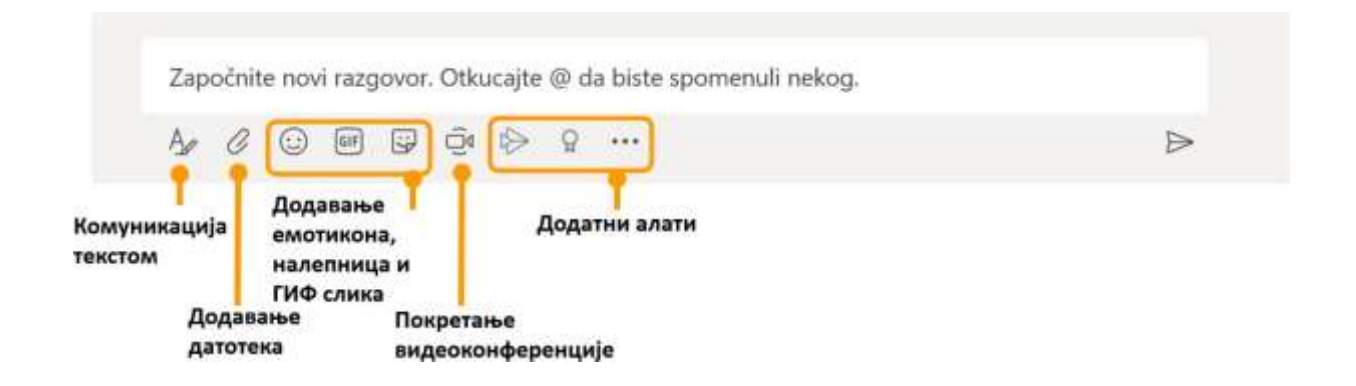

Порушованє видеоконференциї: после клика на ґомбичку зоз сличку камери, потребне дошлєбодзиц приступ ґу камери и микрофону. Остатнії з даскеліх крочайох то потвердзенє "Зисц ше такой" з яким ше приступа ґу видеконференциї зоз шицкима членми того каналу. Членох мож поволац напредок прейґ календару або у моменту порушованя видеоконференциї "Плануй схадзку".

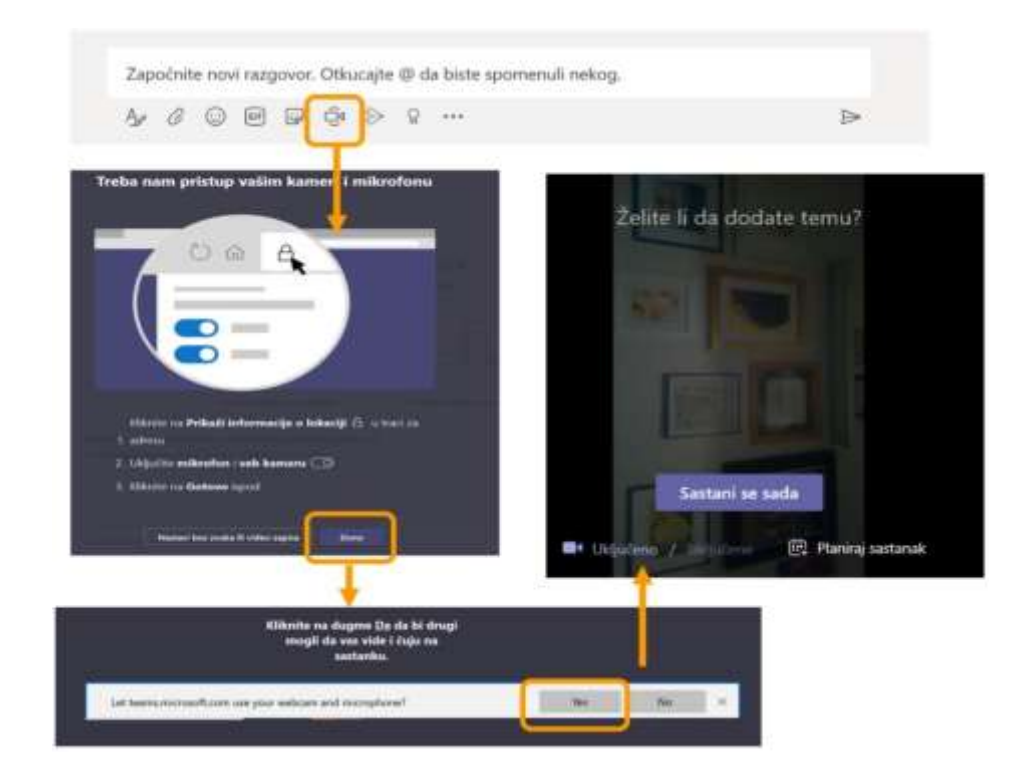

*Можлївосци видеоконференциї* то и, окрем дзелєня звука и видеа, дзелєнє змисту екрана (алє лєм кед превжата десктоп апликация и кед ше у нєй роби) або PowerPoint презентациї, дзелєнє билей табли (добре за хасновательох хтори маю екран чувствительни на дотик), сликох (напр. слики зробених задаткох зоз математики чий ше виробок коментарує), а шицки учашнїки можу свойо коментари призначиц до панелу за приповеданє. Видеоконференцию мож знїмац и видзиц учашнїкох з кликом на символ двох особох.

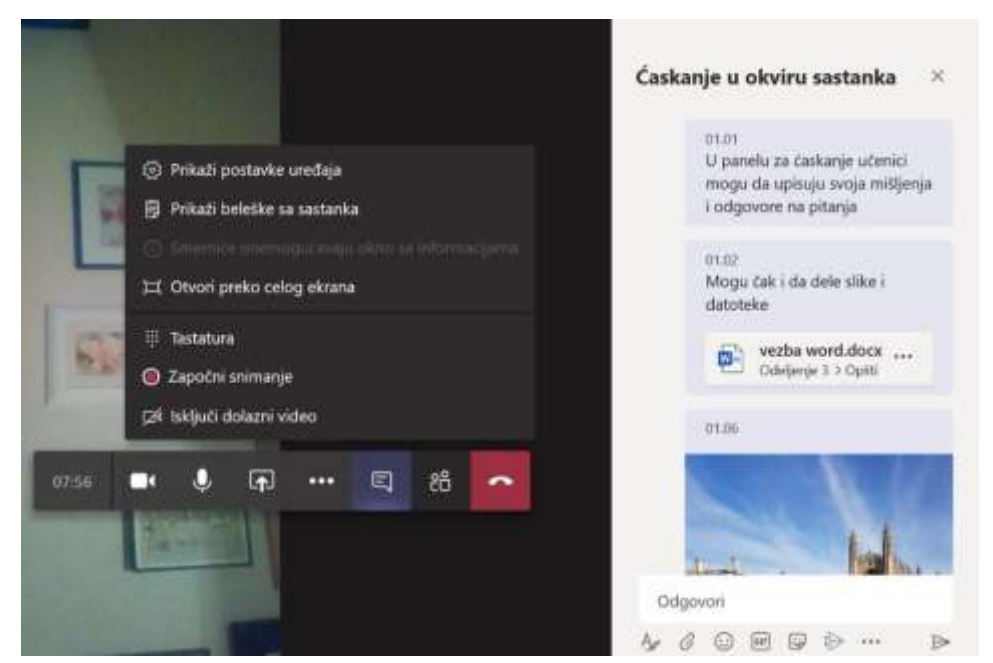

Школярске упутство за початок роботи у Microsoft Teams програми хтора прилагодзена за образоване на далекосц

Дзелене датотекох у рахункарскей хмари оможлївює же би ше дзепоєдним або шицким членом тиму дало и можлївосц ушорйовац датотеки. Дзеленє прейґ рахункарскей хмари оможлївює же би ше и з рахункара и з мобилних телефонох або таблетох приступело ґу подзелєним датотеком.

|          | Microsoft Teams | e | Pvetraðfer ill unestle konlandu                                   | 9                |
|----------|-----------------|---|-------------------------------------------------------------------|------------------|
|          | < Svi timovi    |   | 📕 Opšti Objave Datoteke Beležnica za razred Zadaci Ocene +        | e <sup>2</sup>   |
|          | <b>ະ</b> ຕັງຈິ  |   | + Novo - + Otpremi - G. Sinhronizacija - Kopiraj vezu - Preuzmi - | Svi dokumenti ~- |
|          | Odelienie 3     |   | General                                                           |                  |
| <b>.</b> | Optti           |   | E ane - transfered 2 - terranio -                                 |                  |
| 1468     |                 |   | Materijal za ćas Karapuna                                         | Милано           |
|          |                 |   |                                                                   |                  |
|          |                 |   |                                                                   |                  |
| Base     |                 |   | Датотеке се могу додавати и                                       |                  |
| Onest    |                 |   | превлачењем на ову површину                                       |                  |
| 中        |                 |   | nin y quequine                                                    |                  |

### Сви алати за манипулацију датотекама у рачунарском облаку

#### Апликациї Office 365

Наставніки и школяре за ученє на далєкосц и виробок образовних материялох маю на розполаганю и други веб-апликациї Office 365.

| Office 3 | 365 All Apps Савети и трикови                                                                                         |     |                                                                                                    |    | Програмски дода                                                                                                    | ци – |
|----------|----------------------------------------------------------------------------------------------------|-----|----------------------------------------------------------------------------------------------------|----|----------------------------------------------------------------------------------------------------|------|
| N        | Class Notebook<br>Оргиницујите наставние гланове у дипиталној<br>бланеница и креирајте равние простор за<br>слудените | D   | Delve ()<br>Доларти личне узлуде и ролявантие<br>информацира на понтву тога са кини радатки и<br>на немор радатк. | •  | OneDrive<br>Ускладоштите датотеке, приступите им и<br>долите их на једном месту                                     | 0    |
| 6        | С<br>Forms<br>Крекрате анели и тестоке и дако погледаре<br>резултате у реалном архимну.                               | 0   | Outlook<br>Послевне е нодята у обогаћенски и познатом<br>Бидоок неоуству.                                         | •  | PowerPoint<br>Дизајнирајне професионалне презинтицеј                                                                |      |
| x        | Excel<br>Открыте податки и повежите се да наима,<br>облакујсе а аналискираре их и видрегизујте<br>уклав.              | đji | ©<br>Прилагоданици разне простор за така<br>акселиан на ћасканиј у услуан Отбсе 365.                              | 2  | Whiteboard<br>Смисьа/ге маеје и сарађујти на платну<br>слободног облика дазајнеранти за перо,<br>додер и тастачуру. | 0    |
|          | Эадация<br>Кремрајне задалке у програму Outlook и<br>управљајне чадав.                                                |     | Календар<br>Планерато и долго времена састанава и<br>постала и которого вобрано е постанава и                     | RR | Особе<br>Органитујте хонгаст информације за ове<br>своје пријатеље, породицу, колеге и<br>поремите.                 | 0    |

# Обвисценя, упутства, обуки

Информациї о додатних упутствох и обукох и инши обвисценя мож найсц на порталу хтори наменєни за информованє явносци о ученю на далєкосц: <u>https://rasporednastave.gov.rs</u>

Упутства и обучованя на сербским язику:

Швидки початок Microsoft Teams

Водзач за Teams десктоп апликацию (PDF)